#### rivers japan

WindowsLiveMail(2012~)対応

#### メールの受信が突然出来なくなる問題の解決について

Windows LiveMailの初期設定のままですと、受信メールサーバーに対して 「メールを残す」という設定になっています。 このまま使い続けると、いつかメールサーバーはパンクしてしまい それ以上の受信が出来なくなります。 その為 (1)サーバーにメールを残さない設定方法

- (2) ゴミ箱に入れたメールを削除する設定方法
- を、以下に記述します。

## 【01】 Live Mailの起動

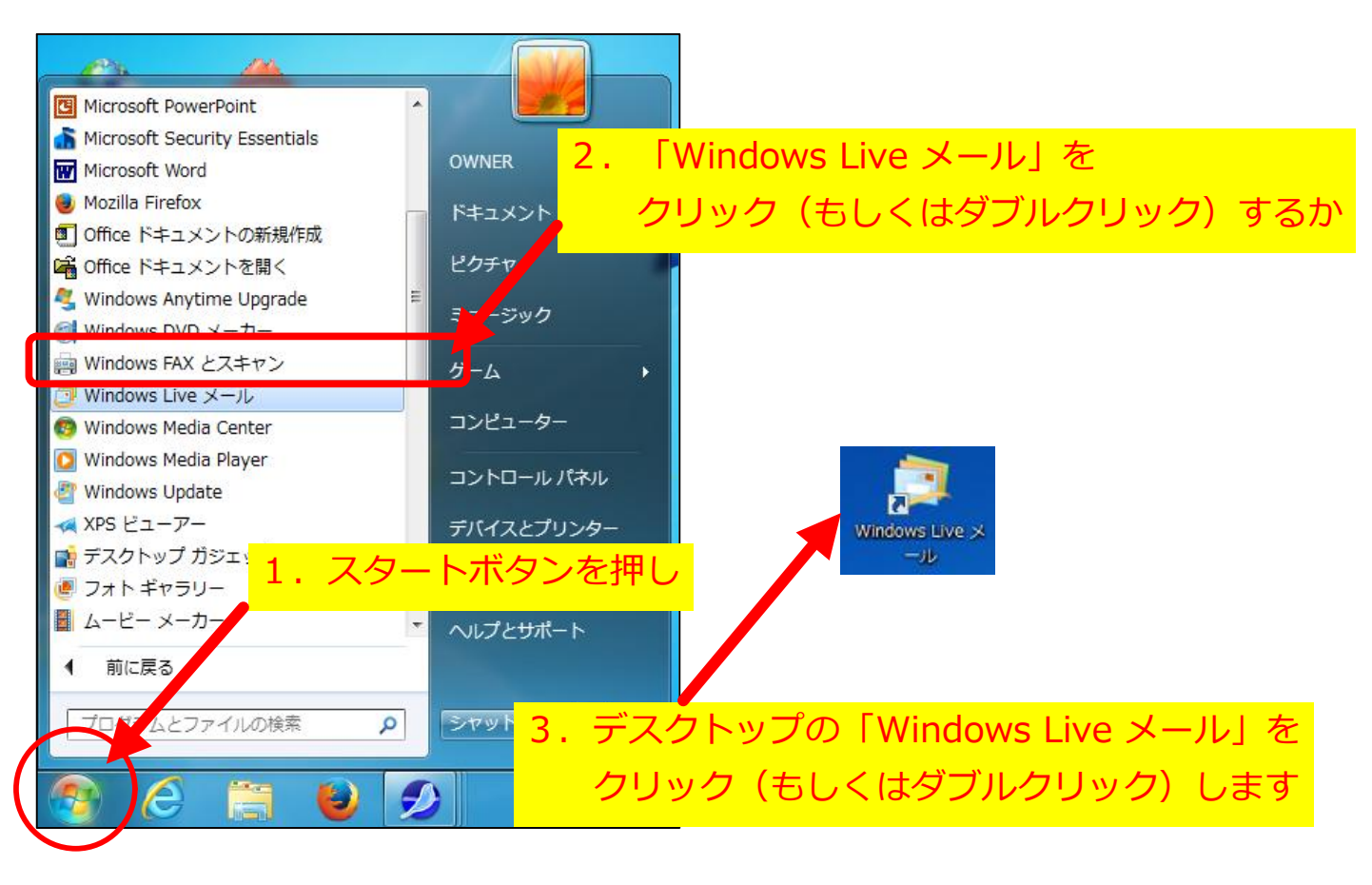

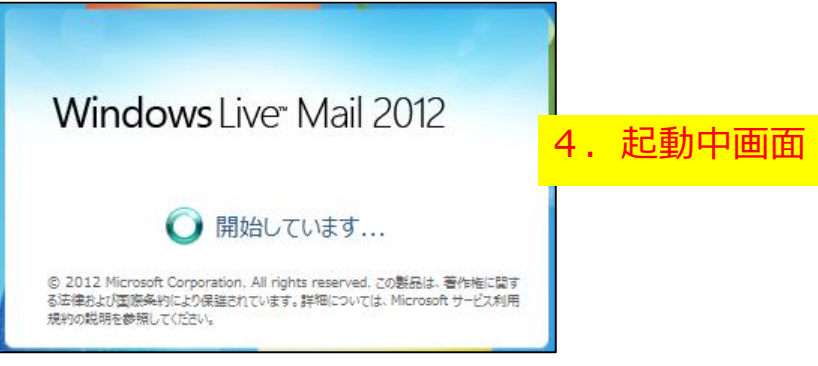

# 【02】サーバーにメールを残さない設定方法

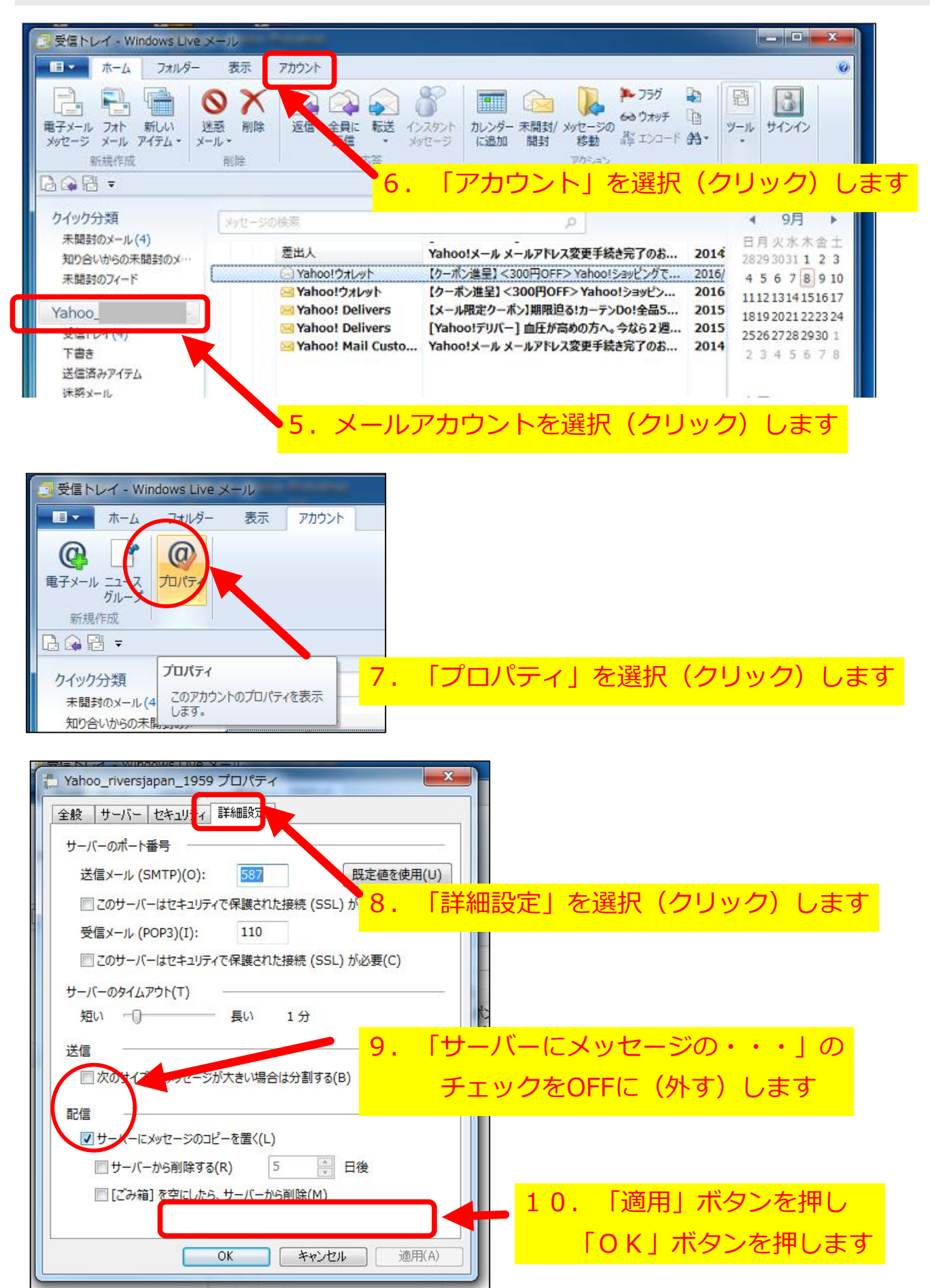

## 【03】ゴミ箱に入れたメールを削除する設定方法

Windows Live メールの終了時に、ゴミ箱に入れた不要なメッセージを自動的に削除します。

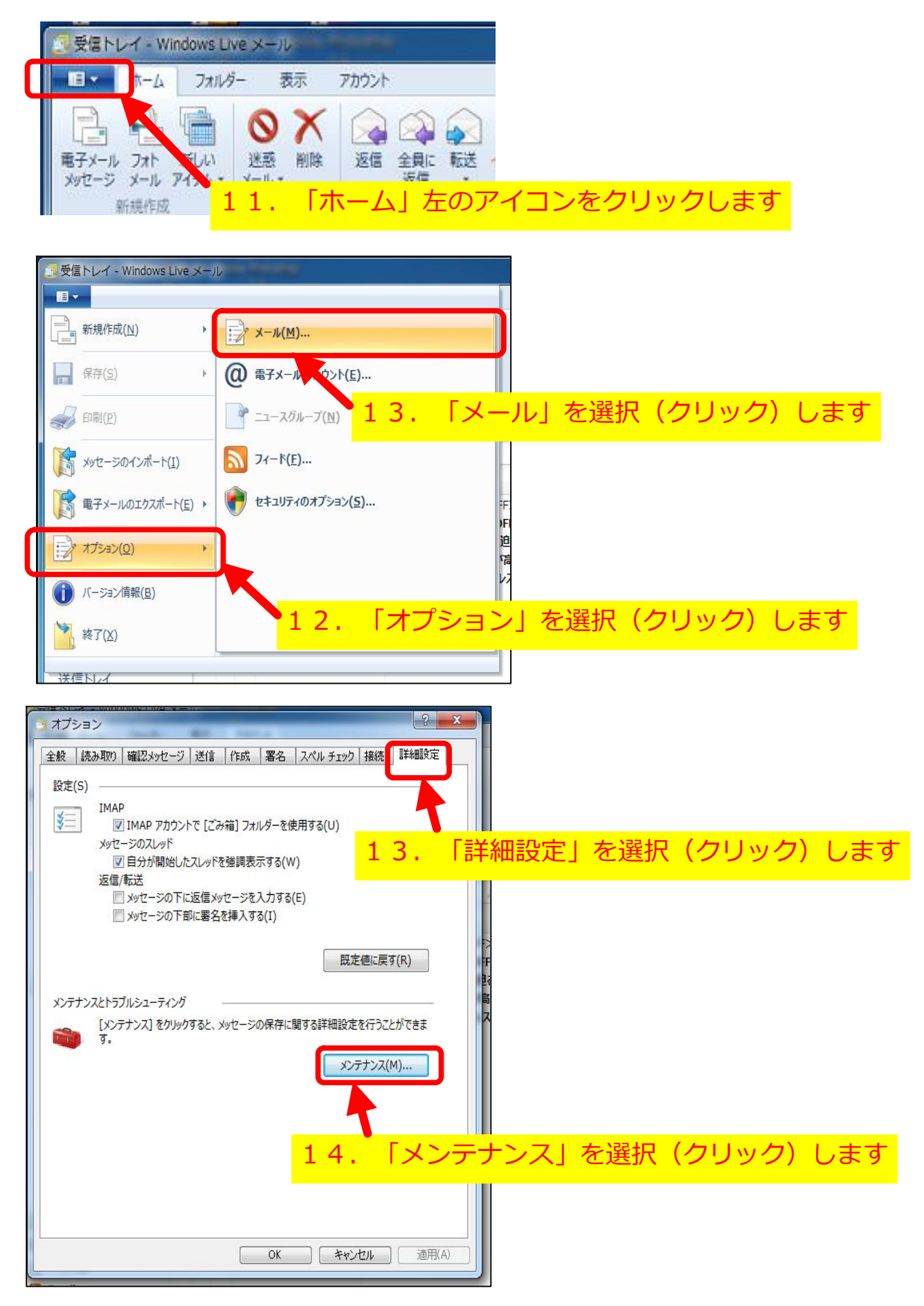

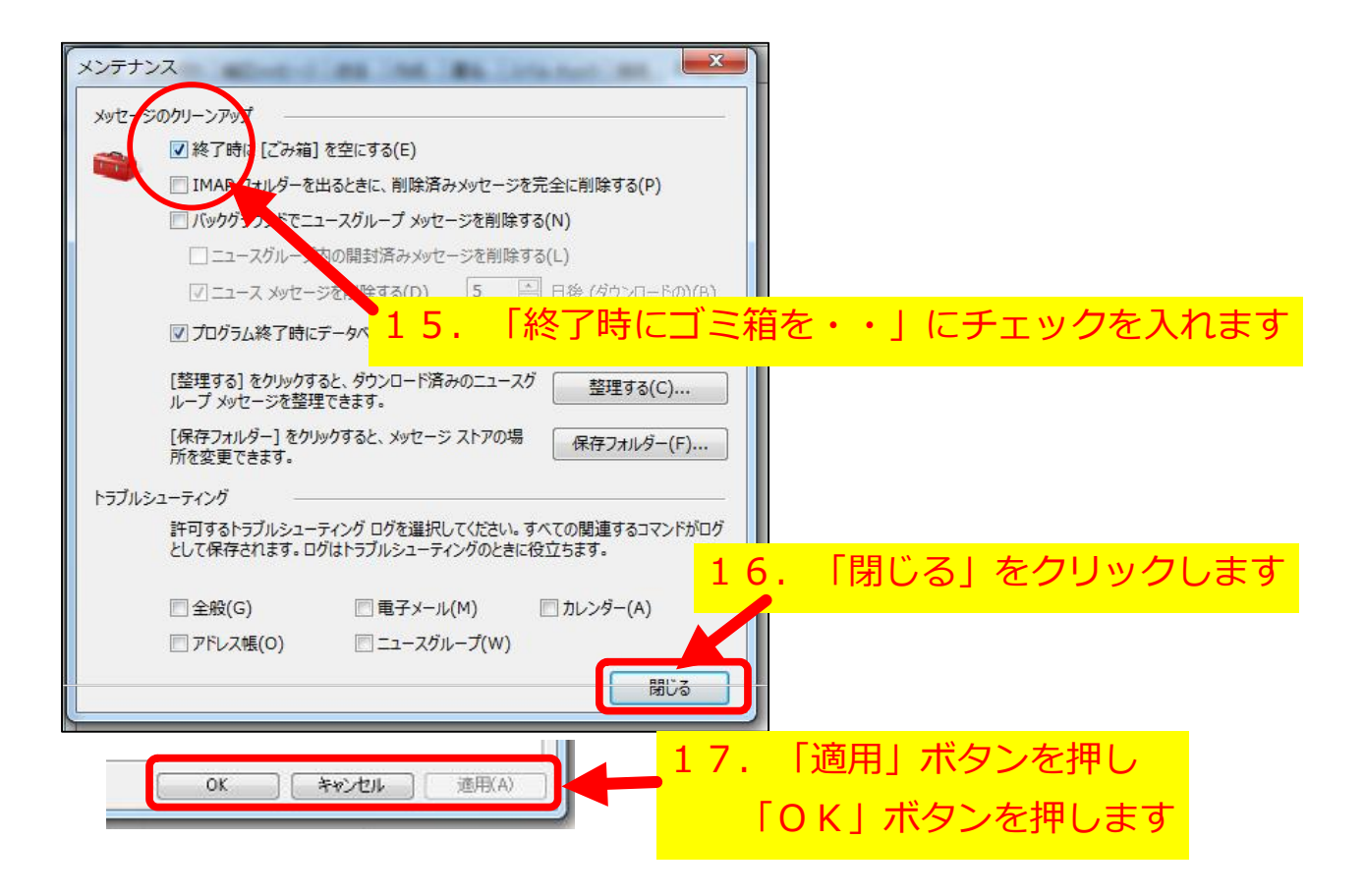

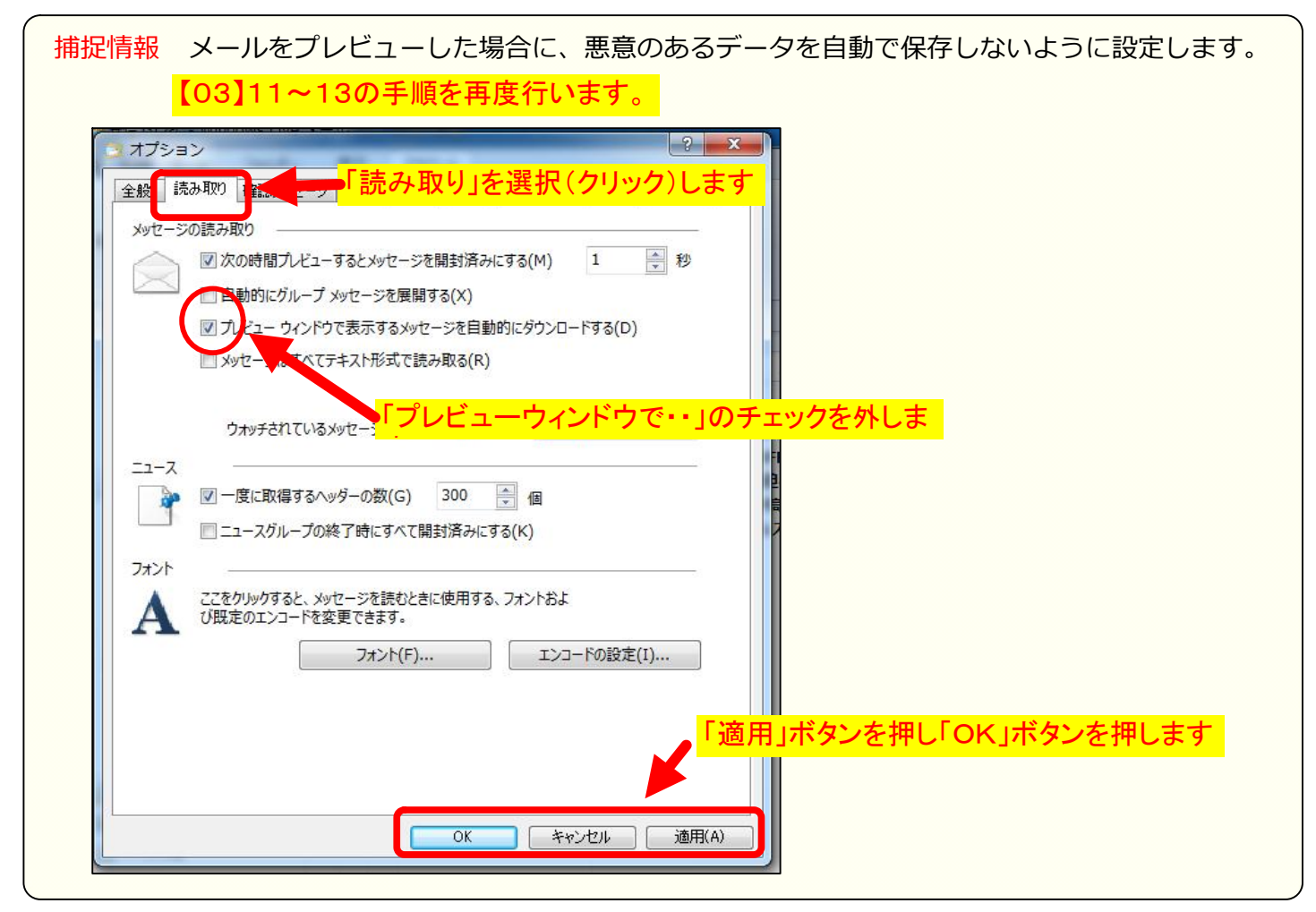